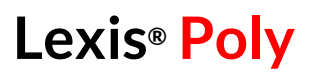

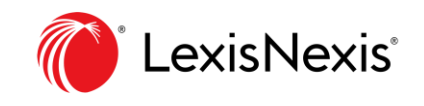

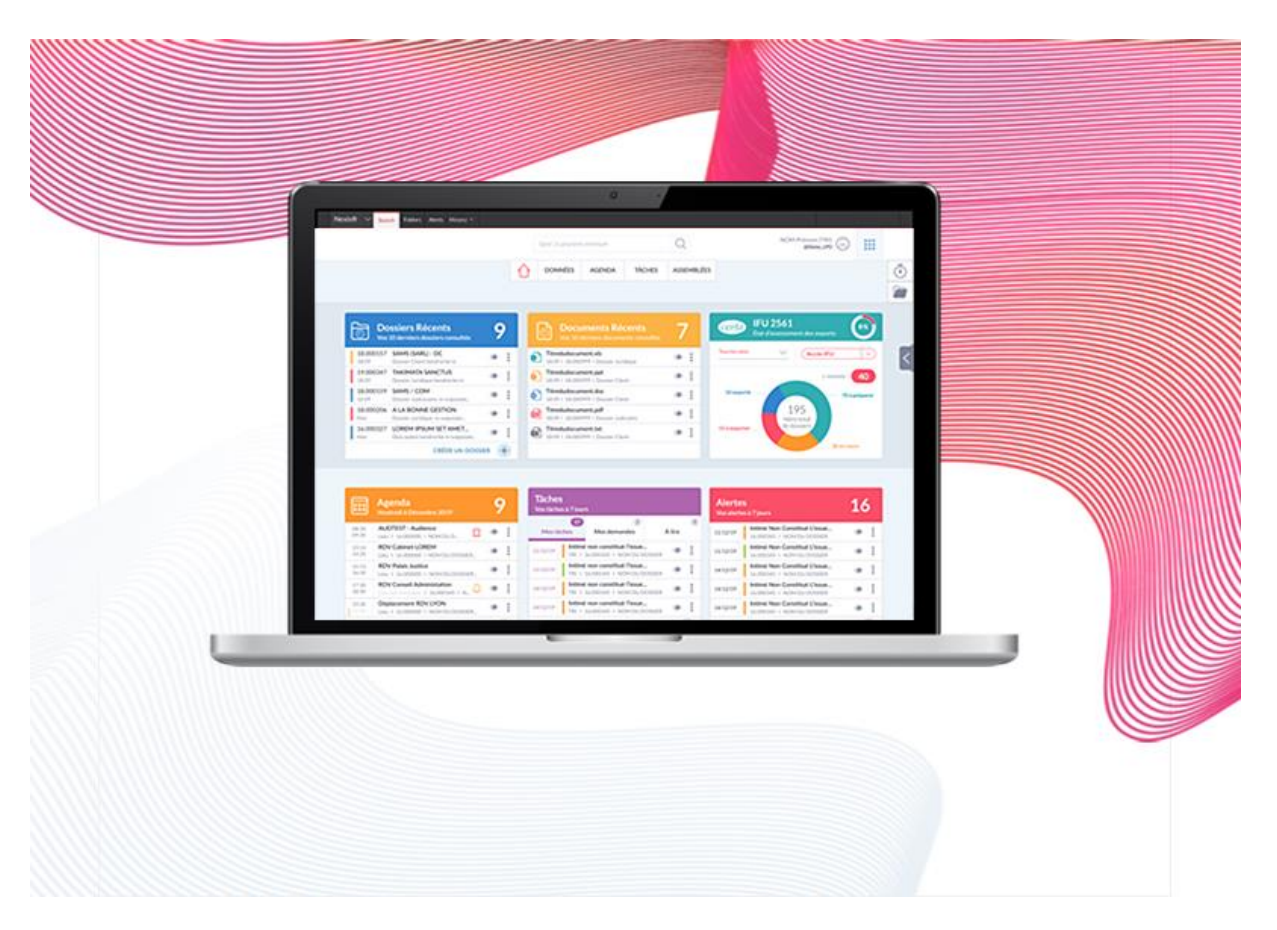

Activer la Synchronisation Exchange avec le nouveau mode d'authentification Microsoft

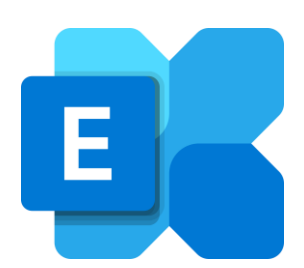

Suite au changement de la méthode d'authentification au service Microsoft Exchange, voici un guide vous permettant de configurer votre synchronisation Exchange avec le nouveau mode d'authentification Microsoft sur votre logiciel Lexis Poly.

**Note :** ne s'applique que pour les structures utilisant Exchange Online (et non Exchange en mode auto hébergé)

## À destination de votre administrateur Exchange / Azure

 Aller sur l'URL suivante avec votre navigateur : <u>https://login.microsoftonline.com/common/oauth2/v2.0/authorize?client\_id=dedf7cd</u> <u>8-fd17-41d2-a00a-</u> <u>709f2b89e83e&response\_type=code&scope=https://graph.microsoft.com/.default</u>

**Si vous vous êtes déjà connecté** avec votre navigateur à votre **compte administrateur Azure**, alors ce compte s'affichera dans la liste. Veuillez cliquer dessus pour vous authentifier avec ce compte.

|   | Microsoft<br>Choisir un compte |  |
|---|--------------------------------|--|
|   | ۵<br>Ň                         |  |
|   | Ø                              |  |
| D | Utiliser un autre compte       |  |
|   | Retour                         |  |

Si ce n'est pas le cas, veuillez renseigner vos identifiants de votre compte administrateur Azure pour vous authentifier.

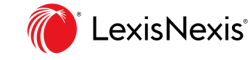

| Microsoft                           |  |
|-------------------------------------|--|
| Se connecter                        |  |
| E-mail ou téléphone                 |  |
| Votre compte n'est pas accessible ? |  |
| Retour Suïvant                      |  |
| Q Options de connexion              |  |

2. Une fenêtre va vous inviter à « Accepter » la synchronisation Exchange depuis votre logiciel Lexis Poly.

Veuillez **cliquer sur « Accepter »** pour permettre à l'application Lexis Poly d'agir sur les calendriers de vos utilisateurs Exchange.

|   | Hicrosoft                                                                                                    |  |
|---|----------------------------------------------------------------------------------------------------|--|
|   | Autorisations demandées<br>Vélifier pour votre organisation                                                                                                    |  |
| D | LexisPoly Exchange Connector (DEV)<br>non vérifié                                                                                                    |  |
|   | Cette application présente peut-être des risques.<br>Ne continuez que si vous faites confiance à cette<br>application. En savoir plus                                                                                                    |  |
|   | Cette application souhaite :                                                                                                    |  |
|   | <ul> <li>Accéder aux boites aux lettres au nom de l'utilisateur<br/>connecté via les services Web Exchange</li> </ul>                                                                                                    |  |
|   | <ul> <li>Utiliser les services web Exchange avec un accès total à<br/>toutes les boites aux lettres</li> </ul>                                                                                                    |  |
|   | V Activer la connexion et lire le profil utilisateur                                                                                                    |  |
|   | Si vous acceptez, cette application aura accès aux ressources<br>spécifiers pour tous les utilisateurs de votre organisation.<br>Personne d'autre ne sera invité à passer en revue ces<br>autorisations.                                                                                                    |  |
|   | Accepter ces autorisations signifie que vous autorisez cette<br>application à utiliser vos données comme indique dans les<br>conditions d'utilisation du periose et la déclaración de<br>confidentialité. L'Aditeur na pas fourni de llens vers ses<br>conditions pour vous permietre de les consulter. Vous pouvez<br>modifier ces autorisations à l'adresse<br>https://mapomicroafications. Afficher les détails |  |
|   | Cette application semble-t-elle suspecte ? Signaler ici                                                                                                    |  |
|   | Annuler Accepter                                                                                                    |  |

Vous arrivez ensuite sur une page blanche. Si c'est le cas, c'est que les droits ont bien été accordés.

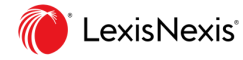

3. Maintenant, aller sur votre portail azure : <u>https://portal.azure.com/</u>

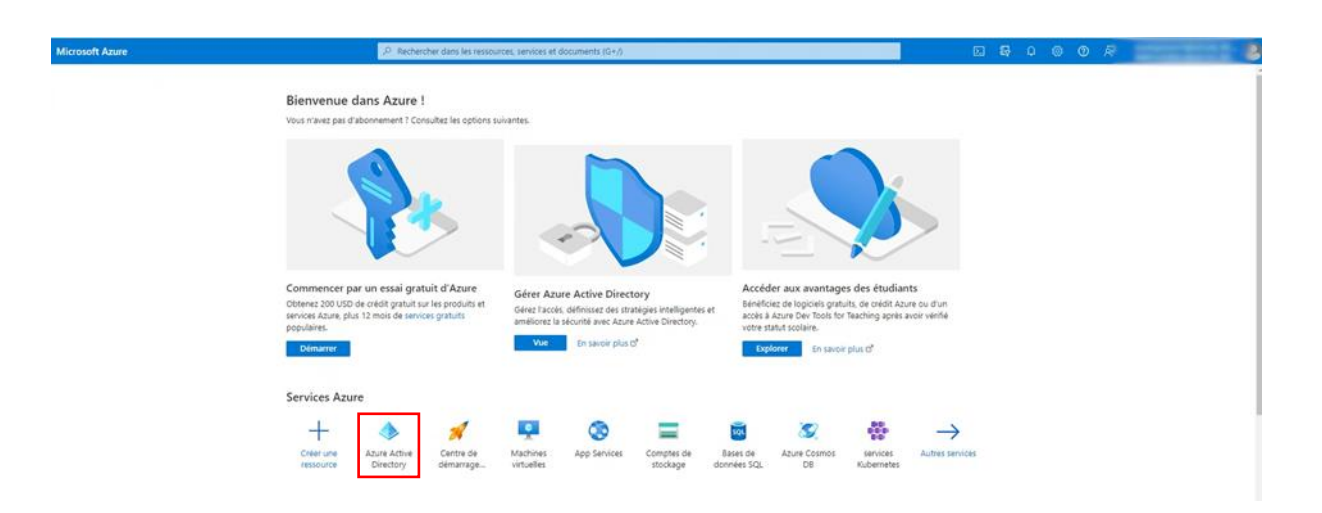

- 1) Cliquer sur le service « Azure Active Directory » soit à partir de la section « Services Azure » comme vous pouvez le voir sur l'écran au-dessus ou soit en cliquant sur « Autres services ».
- 2) Sur la page qui s'affiche, veuillez **copier l'ID du client** (ou *tenant id* en fonction de la langue de votre Azure)

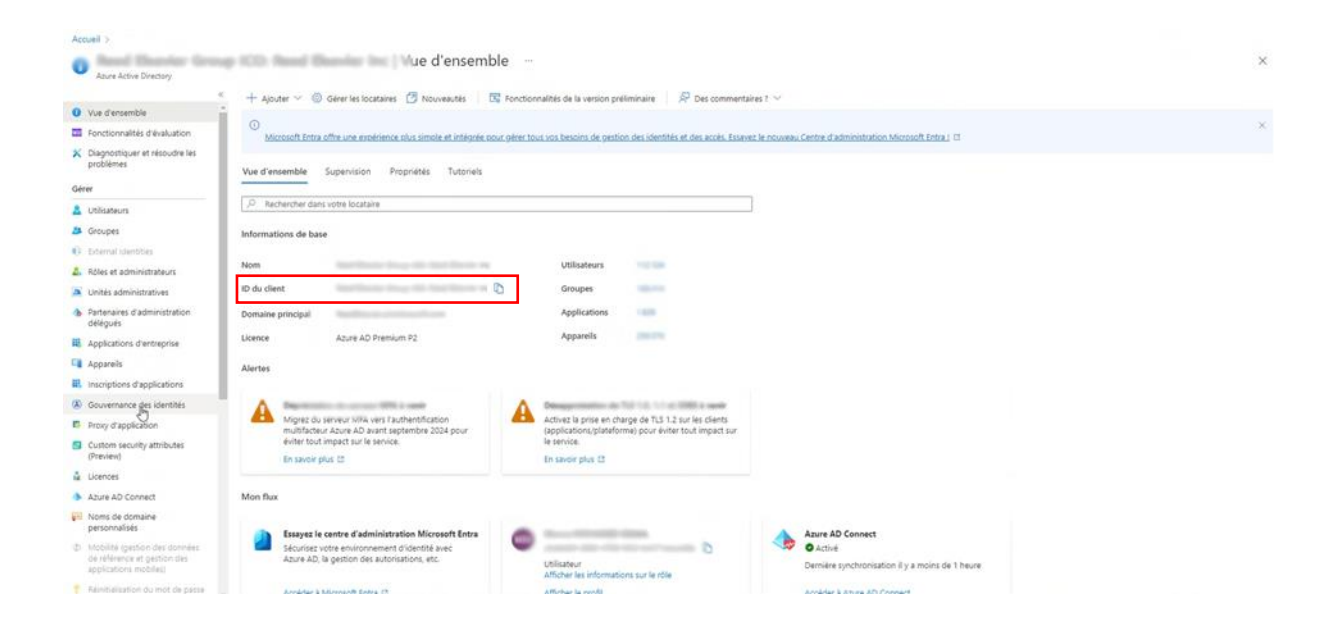

**3)** Veuillez **envoyer cet identifiant à la personne qui gère le paramétrage Exchange** dans Lexis Poly

LexisNexis<sup>®</sup>

## À destination de la personne qui gère le paramétrage Exchange dans Lexis Poly

- Connectez-vous à votre produit Lexis Poly avec un compte ayant le rôle pour paramétrer la synchronisation Exchange
- 2) Allez sur la page de configuration en bas à droite de l'écran

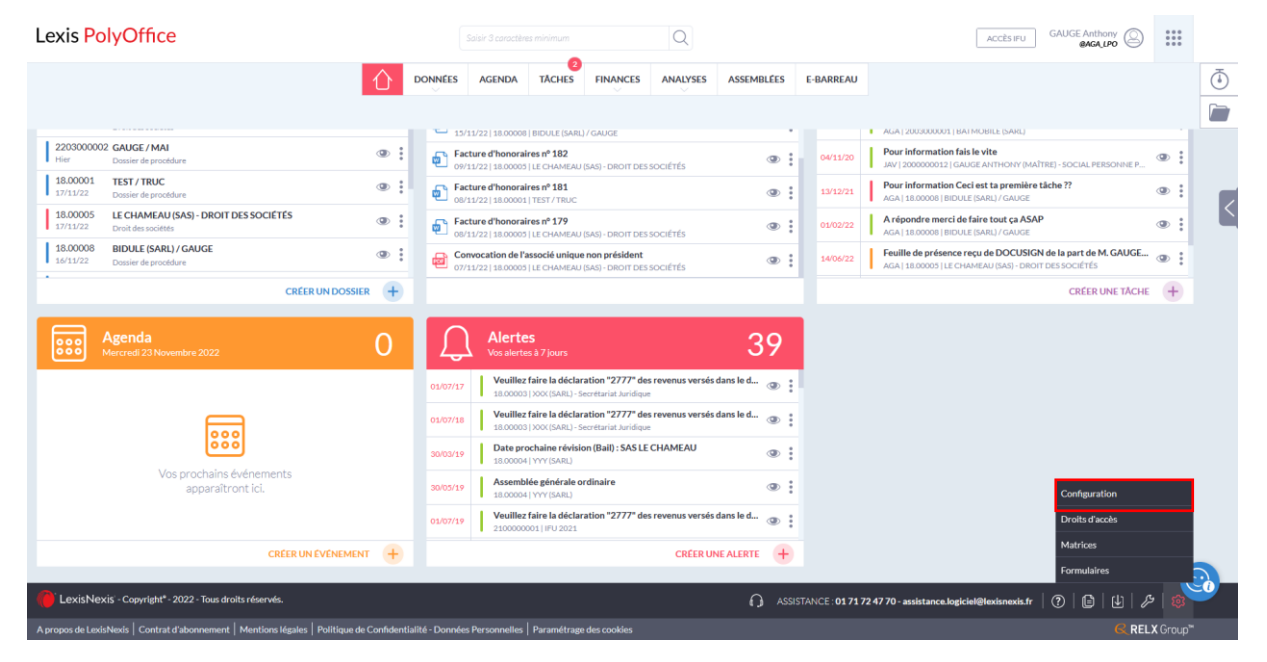

3) Allez sur la configuration de la Synchronisation Exchange

| exis PolyOffice                                                                          |                                                                                        |             | s       | iaisir 3 caractère: | s minimum |          | Q        |            |           | ACCÈS IFU BQA,E | USER1 Pierre          | ***      |
|------------------------------------------------------------------------------------------|----------------------------------------------------------------------------------------|-------------|---------|---------------------|-----------|----------|----------|------------|-----------|-----------------|-----------------------|----------|
|                                                                                          |                                                                                        | $\Diamond$  | DONNÉES | AGENDA              | TĂCHES    | FINANCES | ANALYSES | ASSEMBLÉES | E-BARREAU |                 |                       |          |
|                                                                                          | unchronication Exchange - Configurat                                                   | ion         |         |                     |           |          |          |            |           |                 |                       |          |
| iguration<br>inet li<br>amétrage                                                         | Iformations de connexion du serveur Exchange                                           | BExchange   |         |                     |           |          |          |            |           |                 |                       |          |
| nérotation des dossiers N<br>sumentation juridique<br>es de dossier<br>lintes<br>cuments | ode Exchange Online ou OP* SAAS OP<br>Synchroniser Exchange* NON OU<br>Azure TenantId* |             |         |                     |           |          |          |            |           |                 |                       |          |
| sateurs<br>s / Natures<br>upes                                                           | Tester la création d'un évenement Tester la                                            | a connexion |         |                     |           |          |          |            |           |                 |                       |          |
| nces Les ch<br>ts sociaux<br>es processus                                                | .mps suivis d'un * * * sont obligatoires.                                              |             |         |                     |           |          |          |            |           | Suppri          | imer la configuration | Terminer |
| eaux marciers<br>dronisation Exchange<br>es agenda                                       |                                                                                        |             |         |                     |           |          |          |            |           |                 |                       |          |
| s rapide                                                                                 |                                                                                        |             |         |                     |           |          |          |            |           |                 |                       |          |
|                                                                                          |                                                                                        |             |         |                     |           |          |          |            |           |                 |                       |          |

- 4) Dans le champ *Azure Tenantld*, veuillez coller l'identifiant envoyé par votre administrateur Exchange / Azure.
- 5) Veuillez répondre « Oui » au niveau de la question « Synchroniser Exchange ».
- 6) Cliquez maintenant sur « Terminer » en bas à droite de votre écran.
- 7) Votre synchronisation Exchange est opérationnelle !

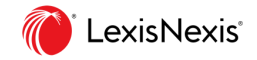